# Partee Check-in Online Universal

Una alternativa al check-in online tradicional de Partee, que te permite insertarlo en la plantilla que tu OTA, PMS o Channel envía al huésped tras la reserva, o incluso disponer de un código QR en el propio establecimiento.

Consulta las guías del check-in online de Partee, importación de calendarios iCal y gestión de reservas para ver otras opciones de check-in online

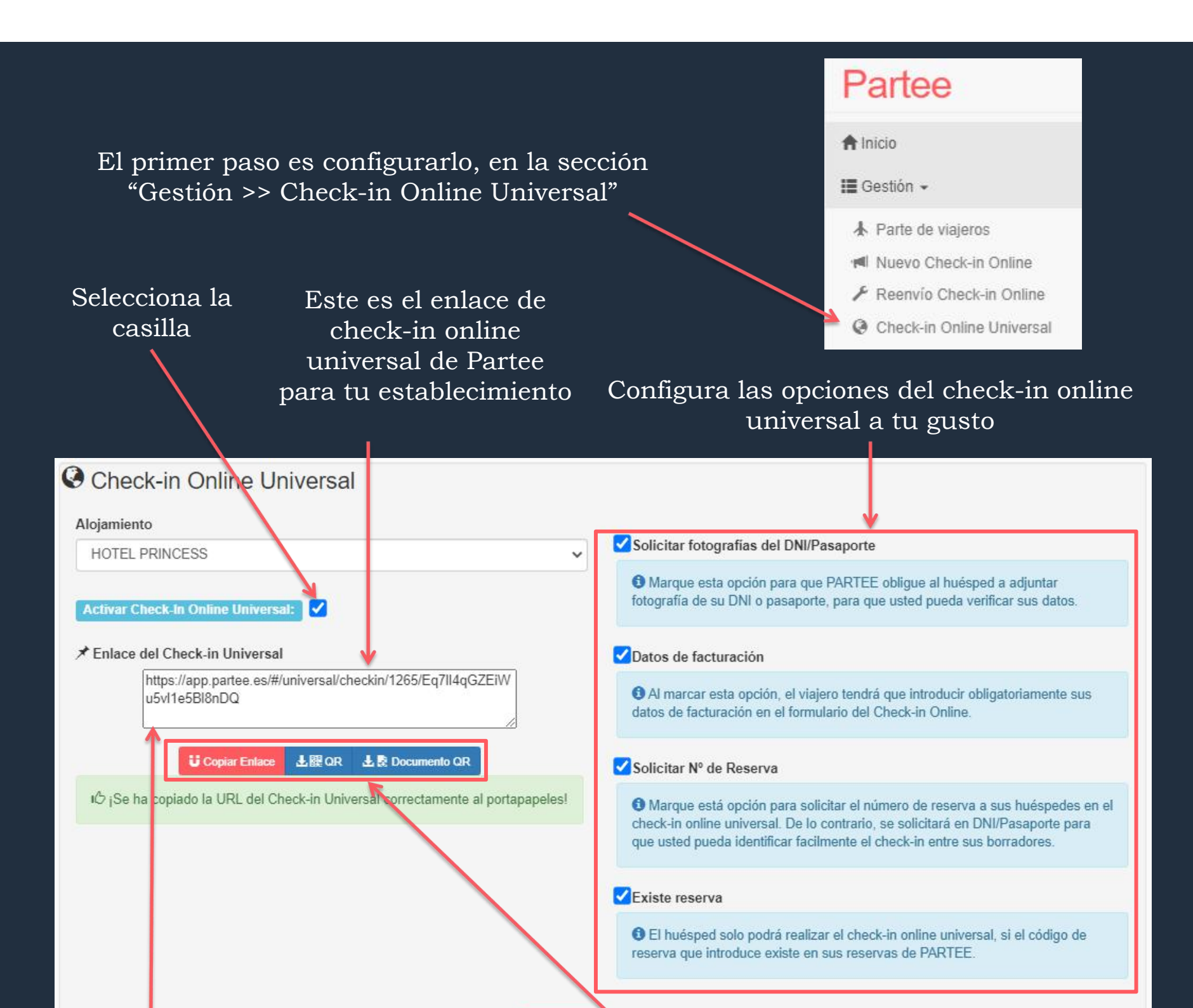

Puedes copiarlo para pegarlo en tus OTAs (Booking, etc), o en tu motor de reservas o channel. Puedes descargate el enlace en formato QR, o un PDF para imprimir con el QR

Cancela

🗹 Guardar

Si quieres que el huésped realice el check-in sin disponer de una reserva – previa, "**desmarca**" esta opción

Si marcas esta casilla, Partee solo permitirá realizar el check-in online a aquellos huéspedes "cuya reserva esté previamente importada en Partee"

#### 🗹 Solicitar Nº de Reserva

Marque está opción para solicitar el número de reserva a sus huéspedes en el check-in online universal. De lo contrario, se solicitará en DNI/Pasaporte para que usted pueda identificar facilmente el check-in entre sus borradores.

#### Existe reserva

El huésped solo podrá realizar el check-in online universal, si el código de reserva que introduce existe en sus reservas de PARTEE.

Si desmarcas la opción, Partee aprovechará el check-in online realizado por el huésped para importar los datos de la reserva a Partee

Cuando tus huéspedes pulsen el enlace, accederán a la web de check-in online universal de tu establecimiento en Partee, donde podrán realizar el check-in fácilmente

| Nombre de tu<br>establecimiento<br>Tu logo                                                                                                    | Idic              | <image/> <image/>   |
|----------------------------------------------------------------------------------------------------|-------------------|---------------------|
| Selección de<br>idioma                                                                                                    | 1                 | Español 🗸           |
|                                                                                                    | Código de Reserva |                     |
|                                                                                                    | •                 | Código de Reserva   |
|                                                                                                    | Fecha check-in    |                     |
|                                                                                                    |                   | 2020 06 18          |
|                                                                                                    | Fecha check-out   |                     |
|                                                                                                    |                   | 2020 06 19          |
|                                                                                                    |                   | > Siguiente 🖉 Salir |
| El código de reserva, la fecha de entrada, y la fecha<br>le salida, serán cubiertas por Partee<br>automáticamente si añades los siguientes valores |                   |                     |

https://app.partee.es/#/universal/checkin/83341/e0XSLmh8y7MOZ9q5LGvBmA

kRn?reservation=u56fd-gttddr-55634dd&idate=2020-09-12&odate=2020-09-19

Cuando el huésped pulse "Siguiente", accederá al formulario de check-in online de Partee, para que fácilmente cubra con sus datos personales y firme con su dedo sobre la pantalla de su dispositivo móvil

### PARTEE - Partes de viajeros y notificación a Guardia Civil, Policía, Mossos y Ertzaintza en segundos

Y no te pierdas el resto de guías de uso de Partee en www.partee.es/documentacion:

como query params en el enlace de check-in online.

- Check-in presencial con lectura de documentos de identidad o pasaportes

- Check-in online

Ejemplo:

- Documento de entrada o admisión
- Importar calendarios
- Gestión de reservas
- .. y mucho más

¿Quieres ampliar información u obtener más detalles? ¡Excelente!

> Pruébalo Gratis www.partee.es

## Partee

PARTEE.ES soporte@partee.es